# Office 2010 透過 KMS 啟用說明

## 一、 自動啟用

Office 2010 安裝過程中不需要輸入任何序號,安裝完成後,軟體會自動向 DNS 主機查詢 KMS 主機位置並進行啟用,只要電腦能連上網路並且是在台南市網段,都能向 KMS 主機進行啟用。

啟用成功畫面如下:

開啟 WORD 2010 , 依序點選檔案、說明即可看到啟用狀態。

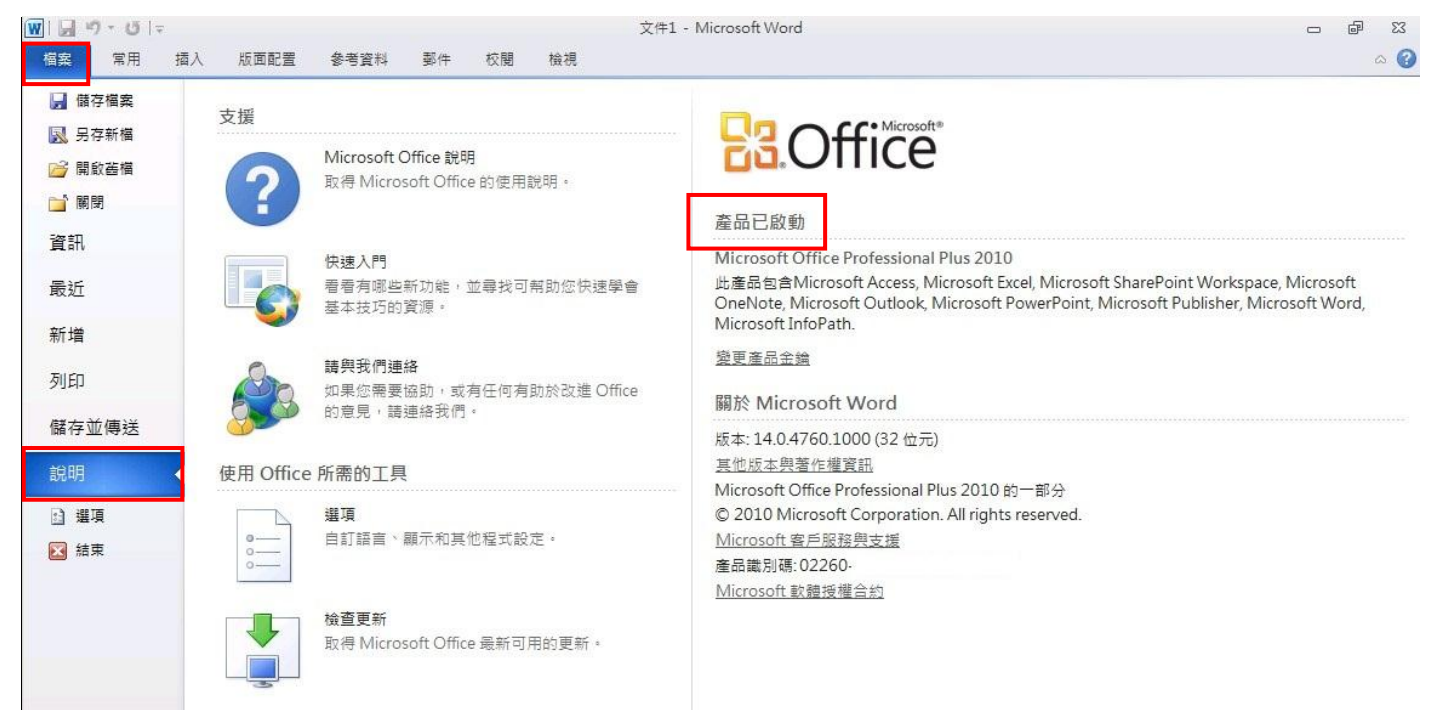

# 二、 手動啟用

#### 若軟體無法自動啟用請參考以下啟用說明

Office 軟體保護平台指令碼 (ospp.vbs 指令碼) 可讓您設定 Office 2010 用戶端產品的大量版本。您必須使用管理員權限開啟命令提示字元,並瀏覽至指令碼所在的資料夾。指令碼位於%installdir%\Program Files\Microsoft Office\Office14 資料夾。如果您在 64 位元作業系統上執行 32 位元的 Office 2010,指令碼會位於%installdir%\Program Files (x86)\Microsoft Office\Office14 資料夾中。

執行 ospp.vbs 需要 cscript.exe 指令碼引擎。執行步驟如下

#### ※在管理員權限下開啟命令提示字元

- 1. 首先將目錄切換至Office 14的目錄中
  - 輸入: cd "c:\Program Files\Microsoft Office\Office14"
- 2. 指定Office 2010 KMS主機位置

輸入: cscript ospp.vbs /sethst:kms.tn.edu.tw

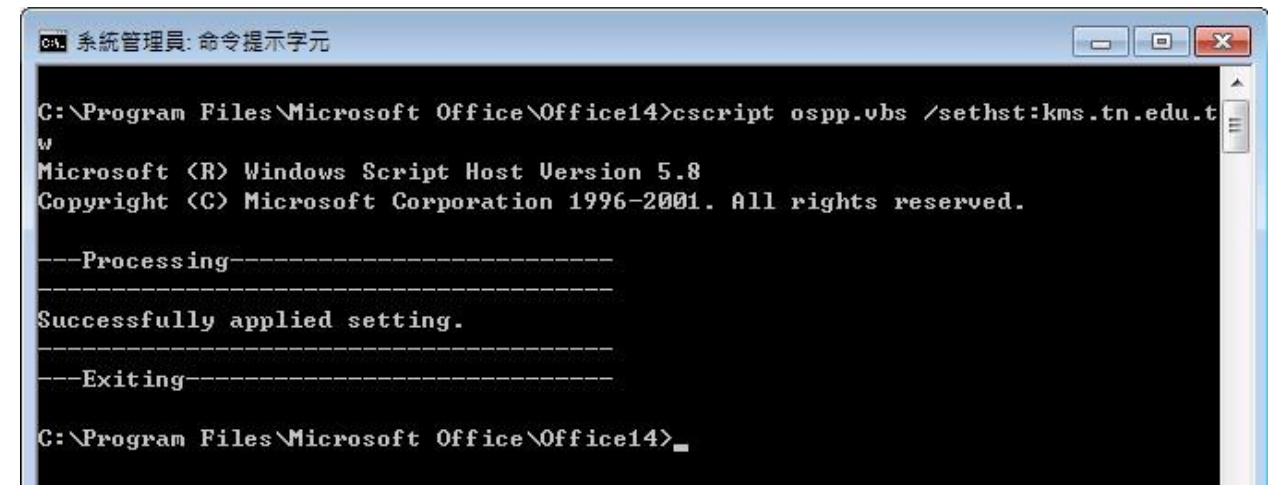

完成後畫面會出現Successfully applied setting. 字樣

3. 啟用

輸入: cscript ospp.vbs /act

■ 系統管理員:命令提示字元 . C:\Program Files\Microsoft Office\Office14>cscript ospp.vbs /act Ε Microsoft (R) Windows Script Host Version 5.8 Copyright (C) Microsoft Corporation 1996-2001. All rights reserved. -Processing-Installed product key detected - attempting to activate the following product: SKU ID: 6f327760-8 LICENSE NAME: Office 14, OfficeProPlus-KMS\_Client edition LICENSE DESCRIPTION: Office 14, VOLUME\_KMSCLIENT channel Last 5 characters of installed product key: H3GVB KProduct activation successful> -Exiting------C:\Program Files\Microsoft Office\Office14>

若啟用成功,會看到<Product activation successful>字樣。

# 三、 啟用狀態說明

若已啟用成功,根據預設,KMS 用戶端會每隔七天嘗試向 KMS 主機要求啟用一次。這個設計可 讓用戶端有最長的可能時間處於授權狀態。一旦成功啟用 KMS 用戶端,它會持續處於授權狀態 180 天。

如果在 180 天內未執行啟用,接下來的 30 天 Office 2010 將處於超出容忍限度狀態。使用者就 會看到要求啟用的通知。

如果在超出容忍限度態期間未執行啟用, Office 2010 會進入未授權通知狀態。使用者會看到要求啟用的通知和紅色標題列。

## 四、 查看 Office 2010 啟用狀態

- 1. 顯示所安裝產品金鑰的授權資訊。
  - 輸入: cscript ospp.vbs /dstatus

| ■ 系統管理員: 命令提示字元                                                                                                    |       |
|----------------------------------------------------------------------------------------------------|-------|
| C:\Program Files\Microsoft Office\Office14>cscript ospp.vbs /dstatus<br>Microsoft (R) Windows Script Host Version 5.8<br>Copyright (C) Microsoft Corporation 1996-2001. All rights reserved.<br>Processing                                                                                                    | * III |
| SKU ID: 6f327760-8c<br>LICENSE NAME: Office 14, OfficeProPlus-KMS_Client edition<br>LICENSE DESCRIPTION: Office 14, VOLUME_KMSCLIENT channel<br>LICENSE STATUS:LICENSED<br>ERROR CODE: 0 as licensed<br>Last 5 characters of installed product key: H3GVB<br>REMAINING GRACE: 180 days (259200 minute(s) before expiring) |       |
| Exiting<br>C:\Program Files\Microsoft Office\Office14>_                                                                                                    | -     |

2. 顯示所有安裝授權的授權資訊。

輸入: cscript ospp.vbs /dstatus

相關指令參數說明請參考

http://technet.microsoft.com/zh-tw/library/ee624350.aspx